# Procedimento de backup SFTP do CUSP 10.2

## Contents

| Introdução                                        |
|---------------------------------------------------|
| Pré-requisitos                                    |
| Requisitos                                        |
| Componentes Utilizados                            |
| Procedimento de backup                            |
| Windows como servidor SFTP                        |
| MAC como servidor SFTP                            |
| Linux como servidor SFTP                          |
| Erros de Backup                                   |
| Como testar o caminho absoluto em servidores SFTP |

## Introdução

Este documento descreve como configurar o Cisco Unified Session Initiation Protocol (SIP) Proxy (CUSP) 10.2 ou posterior para executar backups com o Secure File Transfer Protocol (SFTP).

O CUSP 10.2 suporta apenas o SFTP e requer o uso do Caminho Absoluto, que não é manipulado por todos os aplicativos SFTP; este documento fornece orientação para configurar isso com três plataformas diferentes como Servidores SFTP.

Contribuição de Luis Ramirez, Engenheiro do TAC da Cisco.

## Pré-requisitos

## Requisitos

A Cisco recomenda que você tenha conhecimento destes tópicos:

- SFTP
- CUSP
- Windows
- Linux
- MAC

### **Componentes Utilizados**

As informações neste documento são baseadas nestas versões de software:

- CUSP 10.2
- Windows 10

- Windows Server 2019
- Ubuntu 18,04
- Mojave MAC

As informações neste documento foram criadas a partir de dispositivos em um ambiente de laboratório específico. Todos os dispositivos utilizados neste documento foram iniciados com uma configuração (padrão) inicial. Se a rede estiver ativa, certifique-se de que você entenda o impacto potencial de qualquer comando.

## Procedimento de backup

O CUSP 10.2 elimina o suporte ao FTP e permite apenas o SFTP por motivos de segurança.

Com essa alteração, o CUSP requer o caminho absoluto para ser configurado para procedimentos de backup e restauração, mas essa opção não é tratada por muitos aplicativos SFTP do Windows.

Essas opções fornecem as etapas para configurar backups do CUSP com Windows, MAC e Linux como servidores SFTP e também como configurar servidores.

Observação: para obter mais informações sobre os backups do CUSP 10.2, consulte o Guia de Administração da GUI do Cisco Unified SIP Proxy Release 10.2

#### Windows como servidor SFTP

O Windows 10 e o Windows Server 2016 nas versões mais recentes têm a opção de instalar o Openssh, que também pode ser usado para SFTP.

Configuração do servidor SFTP.

Acesse Apps & features em System Windows Settings e selecione Optional features.

| Settings                |                                                                                                    |
|-------------------------|----------------------------------------------------------------------------------------------------|
| ⇔ Home                  | Apps & features                                                                                               |
| Find a setting          | Choose where to get apps                                                                                      |
| Apps                    | Installing apps only from Windows Store helps protect your device.                                            |
| IΞ Apps & features      | Anywhere ~                                                                                                    |
| E Default apps          | Apps & features                                                                                               |
| 印 <u>1</u> Offline maps | Optional features                                                                                             |
| D Apps for websites     | App execution aliases                                                                                         |
| III Video playback      | Search, sort, and filter by drive. If you would like to uninstall or move an<br>app, select it from the list. |
| P Startun               | Search this list $ ho$                                                                                        |

Se o OpenSSH Client e o OpenSSH Server não aparecerem na lista como já instalados, selecione Adicionar um recurso.

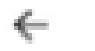

Settings

# 

# **Optional features**

### See optional feature history

+ Add a feature

Procure o OpenSSH Client e o OpenSSH Server e instale-os.

Observação: se essas opções não aparecerem na lista, verifique se há conectividade com a Internet e se o Windows tem as atualizações mais recentes instaladas.

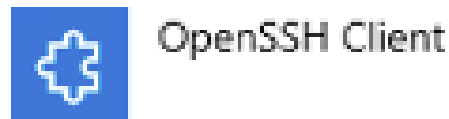

4.71 MB

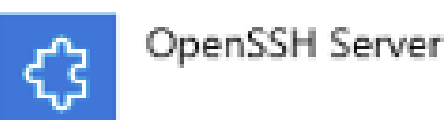

Uma vez instalado, abra Services e inicie o serviço para OpenSSH SSH Server.

| G Services         |                                                                                                    |                                                                                                    |                                                                                                    |                                                                                                    |                                                                                                    |                                             |
|--------------------|----------------------------------------------------------------------------------------------------|----------------------------------------------------------------------------------------------------|----------------------------------------------------------------------------------------------------|----------------------------------------------------------------------------------------------------|----------------------------------------------------------------------------------------------------|---------------------------------------------|
| File Action View   | Help                                                                                                    |                                                                                                    |                                                                                                    |                                                                                                    |                                                                                                    |                                             |
| (+ +) 📰 🗔 🖉        | à 🗟   📓 📷   🕨 🖩 II IV                                                                                                    |                                                                                                    |                                                                                                    |                                                                                                    |                                                                                                    |                                             |
| 🧟 Services (Local) | Name ^                                                                                                    |                                                                                                    | Description<br>The Offline Files service performs maintenance                                                                                    | Status                                                                                             | Startup Type<br>Manual (Trig                                                                                                    | Log On As<br>Local Syste                    |
|                    | OpenSSH Authentication Agen     OpenSSH SSH Server                                                                                                    | t                                                                                                    | Agent to hold private keys used for public key a<br>SSH protocol based service to provide secure en                                              |                                                                                                    | Disabled<br>Manual                                                                                                    | Local Syste                                 |
|                    | Start       Image: Start       Image: Start | SH protocol based service to provide secure en<br>Helps the computer run more efficiently by opti<br>Enforces parental controls for child accounts in<br>Manages payments and Near Field Communica<br>Enables serverless peer name resolution over th<br>Enables multi-party communication using Peer<br>Provides identity services for the Peer Name Res<br>Enables remote users and 64-bit processes to q<br>Performance Logs and Alerts Collects performa<br>Manages the telephony state on the device<br>Enables a computer to recognize and adapt to h Running | Running                                                                                                    | Manual<br>Manual (Trig<br>Manual<br>Manual<br>Manual<br>Manual<br>Manual<br>Manual<br>Manual (Trig | Local Syste<br>Local Syste<br>J<br>Local Service<br>Local Service<br>Local Service<br>Local Service<br>Local Service<br>Local Service<br>Local Service<br>Local Service<br>Local Service<br>Local Syste |                                             |
|                    | PNRP Machine Name Public     Portable Device Enumerator      Power                                                                                                    | Help                                                                                                    | This service publishes a machine name using th<br>Enforces group policy for removable mass-stor<br>Manages power policy and power policy notific | Running                                                                                            | Manual<br>Manual (Trig<br>Automatic                                                                                                    | Local Service<br>Local Syste<br>Local Syste |

A pasta raiz do servidor SFTP é o usuário do Windows onde o serviço é executado.

Neste exemplo, a raiz é C:\Users\luirami2

Observação: mais informações sobre esse processo podem ser encontradas no site da Microsoft

#### Configuração do CUSP

Como o CUSP exige ser configurado com o Caminho Absoluto do Servidor SFTP, há duas opções que podem ser configuradas.

- 1. O caminho absoluto para a pasta raiz.
  - sftp://SFTP Endereço IP do servidor/C:/Users/luirami2
- 2. Caminho Absoluto que leva para outra pasta na Raiz.
  - sftp://SFTP Endereço IP do servidor/C:/Users/luirami2/Desktop/CUSP10.2

O nome de usuário e a senha devem ser os mesmos usados para fazer logon na conta do Windows.

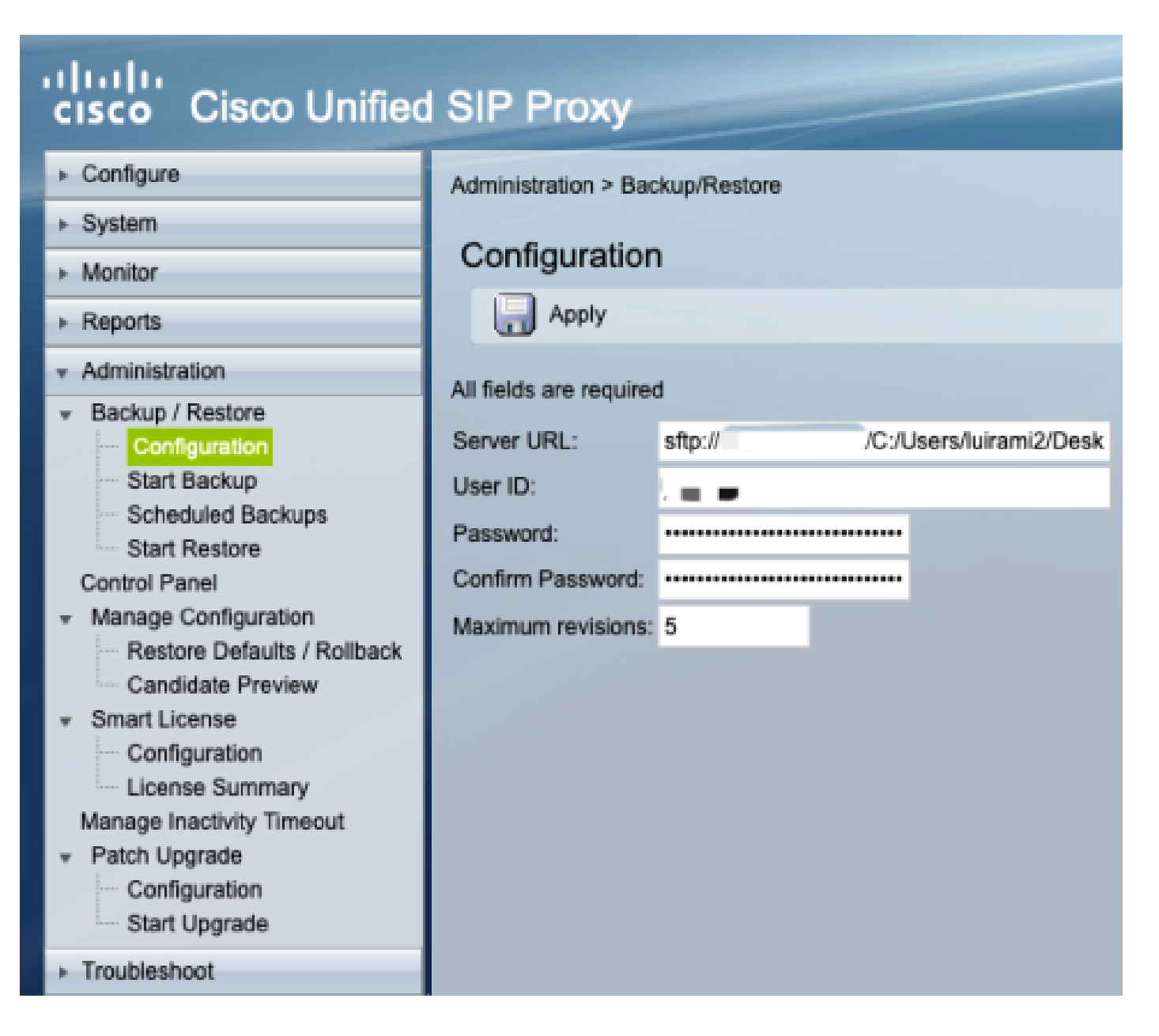

### MAC como servidor SFTP

Em um PC MAC com Mojave ou versões posteriores, o Servidor SFTP já é uma opção, mas precisa ser habilitado.

Configuração do servidor SFTP.

Em Preferências do sistema, selecione Compartilhamento e marque as caixas de Compartilhamento de arquivos e Logon remoto.

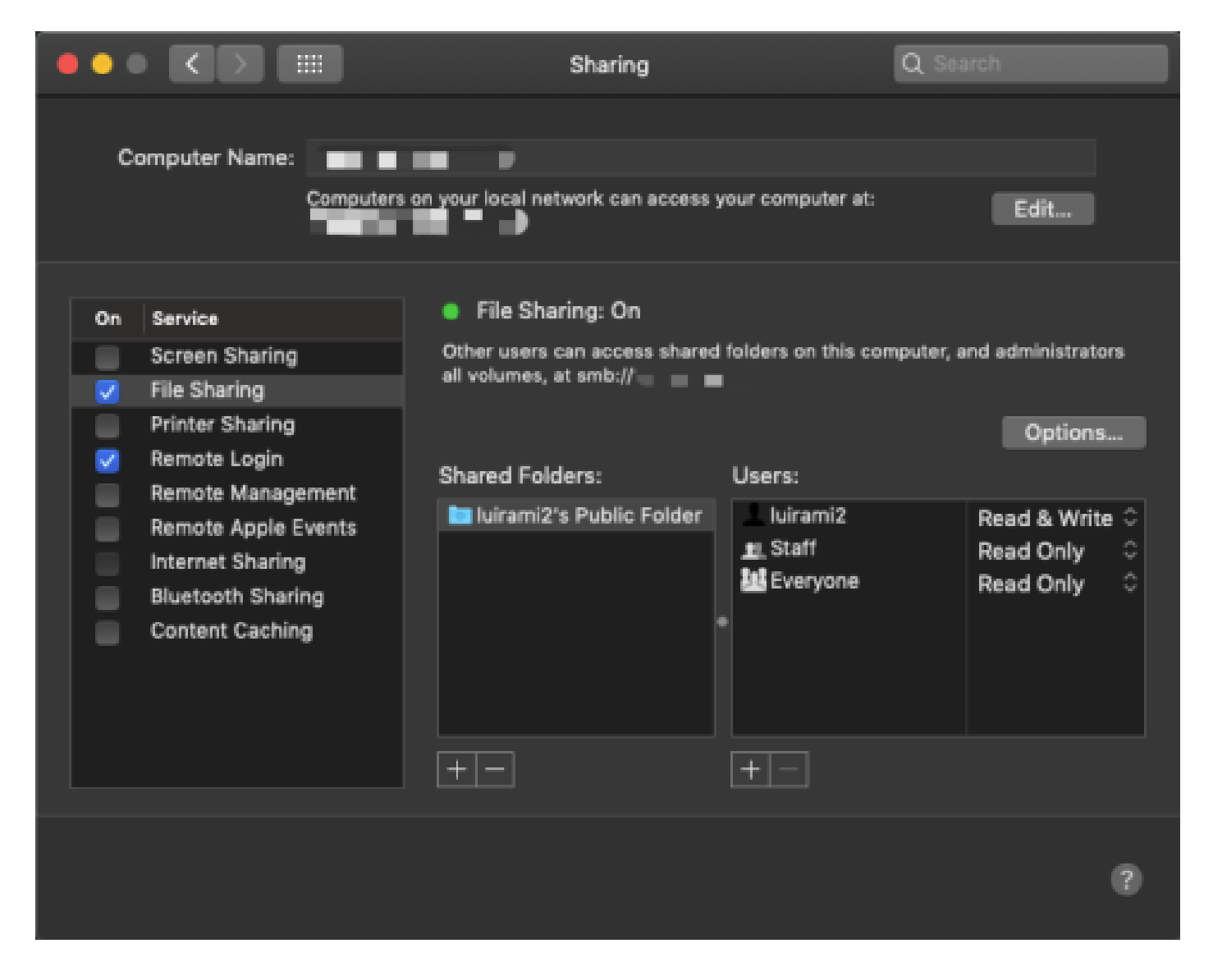

Essas opções permitem o SFTP com uma Pasta Raiz do Usuário de PC MAC onde o serviço é executado.

Neste exemplo, a raiz é /Users/luirami2

Configuração do CUSP.

Como o CUSP exige ser configurado com o Caminho Absoluto do Servidor SFTP, há duas opções que podem ser configuradas.

- 1. O caminho absoluto para a pasta raiz.
  - sftp://SFTP Endereço IP do servidor/Usuários/luirami2
- 2. Caminho Absoluto que leva para outra pasta na Raiz.
  - sftp://SFTP Endereço IP do servidor/Usuários/luirami2/CUSP10.2

O nome de usuário e a senha devem ser os mesmos usados para fazer login na conta MAC PC.

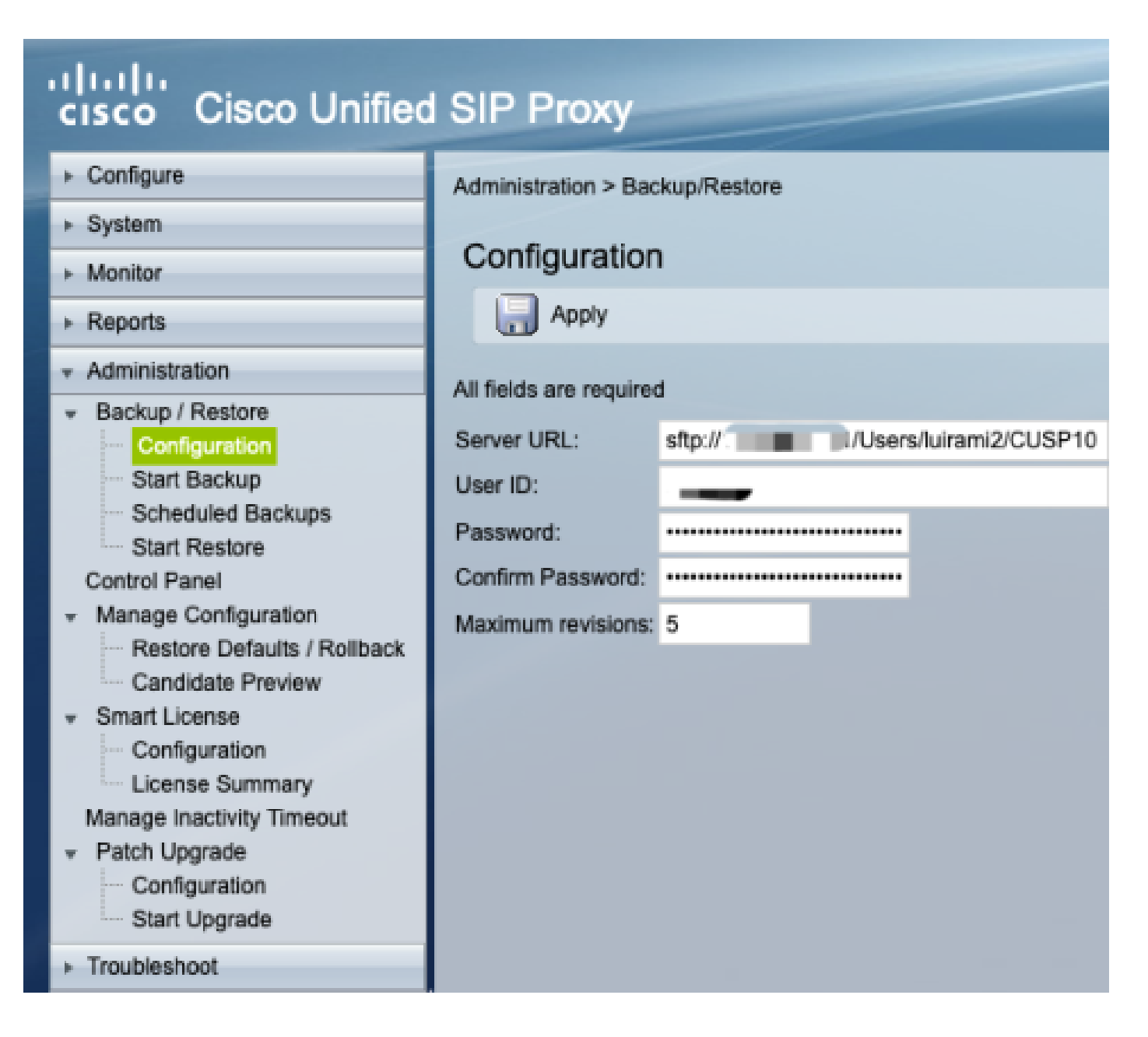

#### Linux como servidor SFTP

No Linux, o SSH precisa ser instalado para poder usá-lo como um servidor SFTP.

Este exemplo é com Ubuntu 18.04.

Configuração do servidor SFTP.

Instale o SSH com o comando sudo apt install ssh

#### <#root>

root@ubuntu:~\$

sudo apt install ssh

Reading package lists... Done Building dependency tree Reading state information... Done The following

Após a instalação, modifique o arquivo /etc/ssh/sshd\_config com essas alterações no final do documento.

sudo vi /etc/ssh/sshd\_config

Match group sftp ChrootDirectory /home X11Forwarding no AllowTcpForwarding no ForceCommand internal-sftp

Salve as alterações e reinicie o serviço ssh com este comando.

sudo service ssh restart

Essas opções permitem o SFTP com uma Pasta raiz do usuário do Linux onde o serviço é executado.

Neste exemplo, a raiz é /home/luirami2

Configuração do CUSP.

Como o CUSP exige ser configurado com o Caminho Absoluto do Servidor SFTP, há duas opções que podem ser configuradas.

- 1. O caminho absoluto para a pasta raiz.
  - sftp://SFTP Endereço IP do servidor/home/luirami2
- 2. Caminho Absoluto que leva para outra pasta na Raiz.
  - sftp://SFTP Endereço IP do servidor/home/luirami2/SFTP/CUSP10.2

O nome de usuário e a senha devem ser os mesmos usados para fazer login na conta do PC Linux.

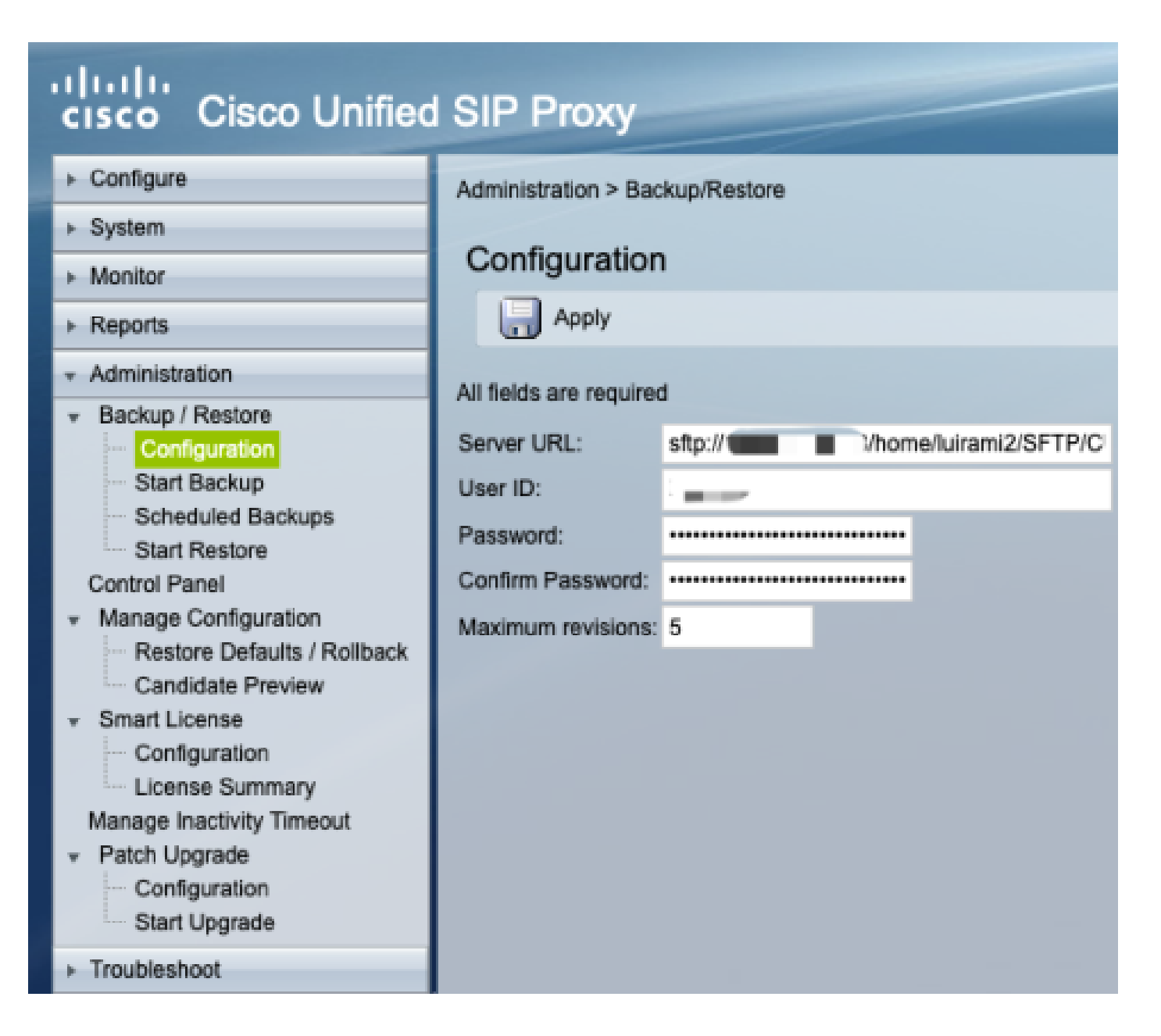

## Erros de Backup

Quando um Backup ou Restauração falha, um erro é apresentado em Relatório, Histórico de Backup ou Histórico de Restauração.

Todos esses erros são respostas de URL do cliente (CURL), todos imprimem o valor de retorno: mas apenas alguns imprimem sua definição.

Os códigos de erro CURL podem ser encontrados aqui.

## Como testar o caminho absoluto em servidores SFTP

A partir de um servidor Linux, o CURL pode ser testado com um servidor SFTP para saber se ele compreende o caminho absoluto ou apenas o caminho abreviado.

Esses cinco comandos podem ser usados para testar a autenticação/criação de lista de diretório, upload, download, exclusão e diretório.

Se testado com Caminho abreviado, deve funcionar bem.

<#root>

Authentication and Directory List

root@ubuntu:~\$

curl -k "sftp://SFTP IP:22/" --user "username:pasword"

drw-rw-rw 1 root root 0 Sep 11 18:19 . drw-rw-rw 1 root root 0 Sep 11 18:19 . -rw-rw-rw 1 root root 38 Sep 11 18:04 TextFile.txt

Upload a file

root@ubuntu:~\$

curl -k "sftp://SFTP IP:22/" --user "username:pasword" -T "/home/TestCapture.pcap" --ftp-create-dirs

% Total % Received % Xferd Average Speed Time Time Time Current Dload Upload Total Spent Left Speed 100 11.8M 0 0 100 11.8M 0 4143k 0:00:02 0:00:02 --:--:- 4142k 100 11.8M 0 0 100 11.8M 0 4142k 0:00:02 0:00:02 --:--:- 4142k

Download a file

root@ubuntu:~\$

curl -k "sftp://SFTP IP:22/TextFile.txt" --user "username:pasword" -o "/home/TextFile.txt" --ftp-create-

% Total % Received % Xferd Average Speed Time Time Time Current Dload Upload Total Spent Left Speed 100 38 100 38 0 0 181 0 --:--:-- --:--- --:-- 181 100 38 100 38 0 0 181 0 --:--:-- --:--- --:-- 181

Delete a file

root@ubuntu:~\$

curl -k "sftp://SFTP IP:22/" --user "username:pasword" -Q "-RM TestCapture.pcap" --ftp-create-dirs

drw-rw-rw 1 root root 0 Sep 11 18:23 .
drw-rw-rw 1 root root 0 Sep 11 18:23 .
-rw-rw-rw 1 root root 12386208 Sep 11 18:23 TestCapture.pcap
-rw-rw-rw 1 root root 38 Sep 11 18:04 TextFile.txt

```
Create a Directory

root@ubuntu:~$

curl -k "sftp://SFTP IP:22/" --user "username:pasword" -Q "-MKDIR /DirectoryFolder" --ftp-create-dirs

drw-rw-rw 1 root root 0 Sep 11 18:23 .

-rw-rw-rw 1 root root 38 Sep 11 18:04 TextFile.txt

Authentication and Directory List (TestCapture.pcap has been deleted and DirectoryFolder has been create

root@ubuntu:~$

curl -k "sftp://SFTP IP:22/" --user "username:pasword"

drw-rw-rw 1 root root 0 Sep 11 18:24 .

drw-rw-rw 1 root root 0 Sep 11 18:24 .

drw-rw-rw 1 root root 0 Sep 11 18:24 .

drw-rw-rw 1 root root 0 Sep 11 18:24 DirectoryFolder

-rw-rw-rw 1 root root 0 Sep 11 18:24 DirectoryFolder

-rw-rw-rw 1 root root 38 Sep 11 18:04 TextFile.txt
```

Se testado com Caminho Absoluto e o Servidor SFTP não aceitá-lo, cada comando é rejeitado com o motivo 9CURLE\_REMOTE\_ACCESS\_DENIED, o mesmo erro que CUSP é exibido quando o Servidor SFTP usado rejeita os comandos CURL devido ao uso de Caminho Absoluto.

CURLE\_REMOTE\_ACCESS\_DENIED (9)

Acesso negado ao recurso fornecido na URL. Para FTP, isso ocorre enquanto o diretório remoto é alterado.

<#root>

Authentication and Directory List

root@ubuntu:~\$

curl -k "sftp://SFTP IP:22/C:/Users/Administrator/Desktop/CUSP10.2" --user "username:pasword"

curl: (9) Could not open remote file for reading: SFTP server: Permission deni

#### root@ubuntu:~\$

curl -k "sftp://SFTP IP:22/C:/Users/Administrator/Desktop/CUSP10.2" --user "username:pasword" -T "/home,

% Total % Received % Xferd Average Speed Time Time Time Current Dload Upload Total Spent Left Speed 0 0 0 0 0 0 0 0 --:--:- 0:00:01 --:-- 0 0 0 0 0 0 0 0 0 --:--:- 0:00:01 --:-- 0

curl: (9) Access denied to remote resource

Download a file

root@ubuntu:~\$

curl -k "sftp://SFTP IP:22/C:/Users/Administrator/Desktop/CUSP10.2/TextFile.txt" --user "username:paswor

% Total % Received % Xferd Average Speed Time Time Time Current Dload Upload Total Spent Left Speed 0 0 0 0 0 0 0 0 --:--:- 0:00:01 --:-- 0 0 0 0 0 0 0 0 0 --:--:- 0:00:01 --:-- 0

curl: (9) Could not open remote file for reading: SFTP server: Permission deni

Delete a file

root@ubuntu:~\$

curl -k "sftp://SFTP IP:22/C:/Users/Administrator/Desktop/CUSP10.2" --user "username:pasword" -Q "-RM Te

curl: (9) Could not open remote file for reading: SFTP server: Permission deni

Create a Directory

root@ubuntu:~\$

curl -k "sftp://SFTP IP:22/C:/Users/Administrator/Desktop/CUSP10.2" --user "username:pasword" -Q "-MKDIN

curl: (9) Could not open remote file for reading: SFTP server: Permission deni

#### Sobre esta tradução

A Cisco traduziu este documento com a ajuda de tecnologias de tradução automática e humana para oferecer conteúdo de suporte aos seus usuários no seu próprio idioma, independentemente da localização.

Observe que mesmo a melhor tradução automática não será tão precisa quanto as realizadas por um tradutor profissional.

A Cisco Systems, Inc. não se responsabiliza pela precisão destas traduções e recomenda que o documento original em inglês (link fornecido) seja sempre consultado.